URS-01\* 99.6.8 3:20 PM ページ42

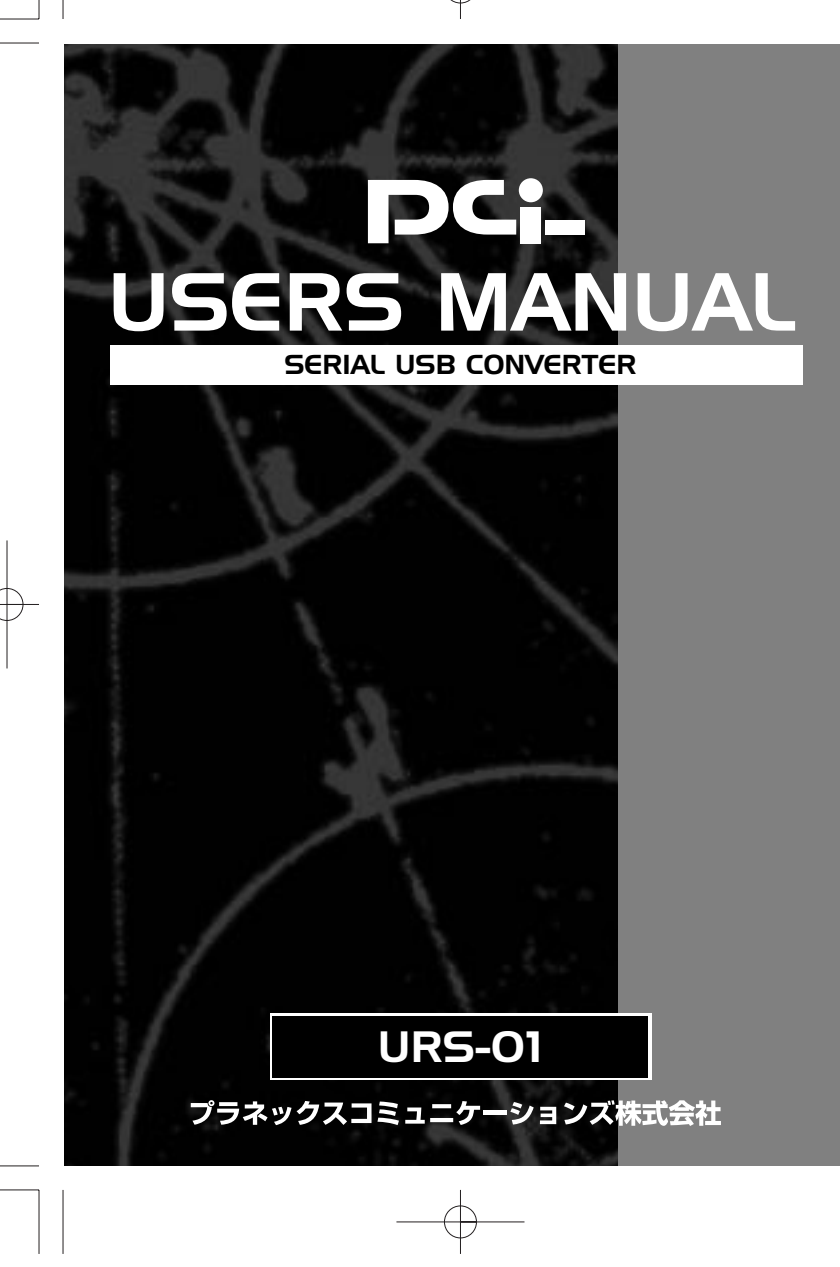

(+)

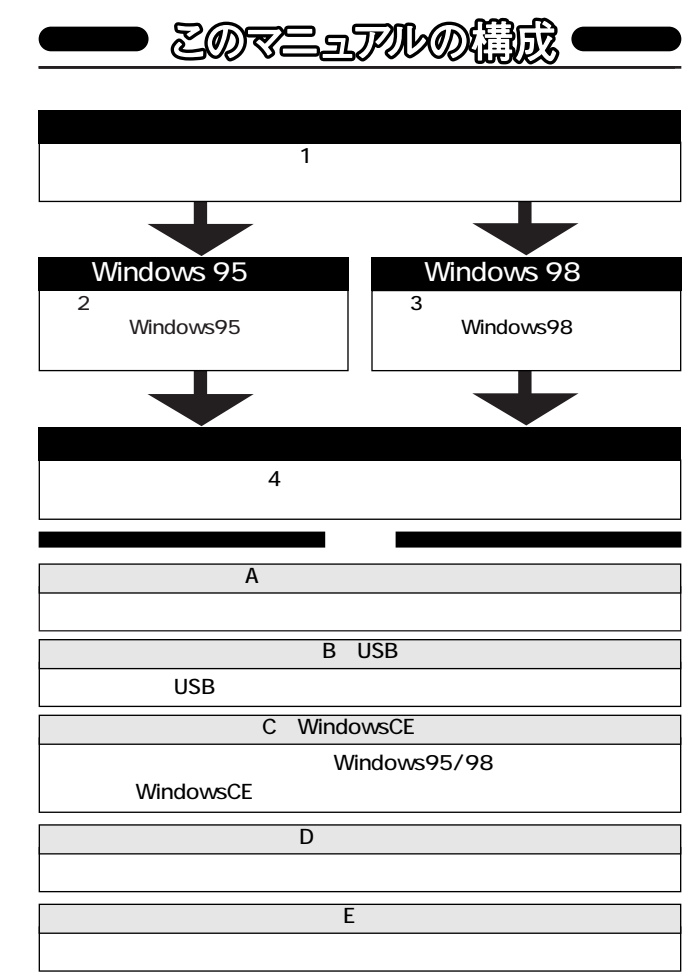

User's Manual Ver.1.0 Rev.A

| 目 次                                                                                                    |
|----------------------------------------------------------------------------------------------------|
| <ul> <li>第1章 はじめに</li></ul>                                                                                                    |
| <ul> <li>第2章 Windows95へのインストール</li></ul>                                                                                                    |
| <ul> <li>第3章 Windows98へのインストール</li></ul>                                                                                                    |
| <ul> <li>第4章 実際に使用する 20</li> <li>①使用するシリアル機器と本製品に割り当てられた<br/>COMボートの通信条件を予め合わせておく必要がある場合 21</li> <li>②現在使用しているシリアル機器の接続を標準のシリアルポート<br/>から本製品のシリアルポートに切り替える場合 23</li> <li>③使用するシリアル機器が専用のアプリケーションを<br/>使用する場合 23</li> </ul> |
| 付録A トラブルシューティング25                                                                                                    |
| 付録B USB概要27                                                                                                    |
| 付録C WindowsCEとの接続                                                                                                    |
| 付録D ピンアサイン31                                                                                                    |
| 付録E 仕様                                                                                                    |

## 第 1

1-1 概要

URS-01シリアルUSBコンバータは、モデムやターミナルアダプタ ーなど既存のシリアルインターフェースを備えた機器をUSB経由で 使用可能にします。本製品をインストールすると、現在ご使用中のコ ンピュータにUSB経由で新しいシリアルポートが追加されます。 他のシリアルポートと同様にCOMポート番号が割り当てられるた

め、Windows95/98などのDOSエミュレーションで動作するアプリ ケーションからも利用する事が可能です。

## 1-2 特長

- ・USB Spec.1.0に対応しています。
- ・USBバス電源を使用する為、ACアダプターは不要です。1
- ・標準のシリアルポートと同様の操作性を提供します。
- ・プラグアンドプレイ機能に完全対応しています。
- 1 USBの電源について

1

全てのUSBデバイスは、セルフ電源もしくは、バス電源何れかの 方法で動作に必要な電源を取り込みます。ACアダプタなどを接続し て動作に必要な電源を取り込む方法を「セルフ電源」といい、電源に 接続する事無く必要とする電源をUSBケーブルの電源ラインから直 接取り込む方法を「バス電源」といいます。本製品は、バス電源で使 用でき、ACアダプターが不要な省電力設計になっています。

第1章 はじめに

## 1-3 推奨ハードウェアおよびOS

- ・486 (またはそれ以上) プロセッサが使用されているPC/AT互換 コンピュータ
- ・16MB以上のRAM

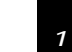

2

Serial USB Converter

- ・オンボードUSBコネクタまたは、内蔵USBアダプタ
- ・Windows98または、USBドライバがインストールされている Windows95バージョン4.00.950B以降(一般的にOSR2.1と呼 ばれています)
- ・シリアル周辺機器

## 1-4 梱包内容について

パッケージに以下の付属品が含まれていることを確認してください。

- ・URS-01 シリアルUSBコンバータ
- ・USBケーブル
- ・25P-9Pメス オス変換アダプタ
- ・このユーザーズマニュアル
- ・インストールドライバディスク

不足品がある場合は、販売店または弊社テクニカルサポートまで お問い合わせください。

## 1-5 各部の名称

本製品にはコンピュータのUSBポートまたは、USBハブに接続す るためのUSB Bタイプコネクタおよびシリアルインターフェース を装備した周辺機器と接続するための25ピンシリアルコネクタが ついています。

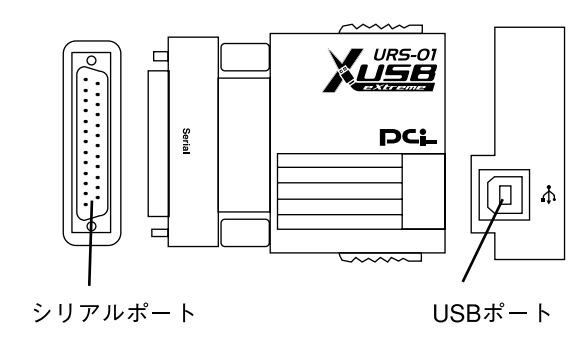

### 図1-1 URS-01

USBポート:本製品とホストをUSBケーブルで接続するためのポー トです。 シリアルポート:シリアルインターフェースを装備した周辺機器 またはシリアルケーブルを接続します。

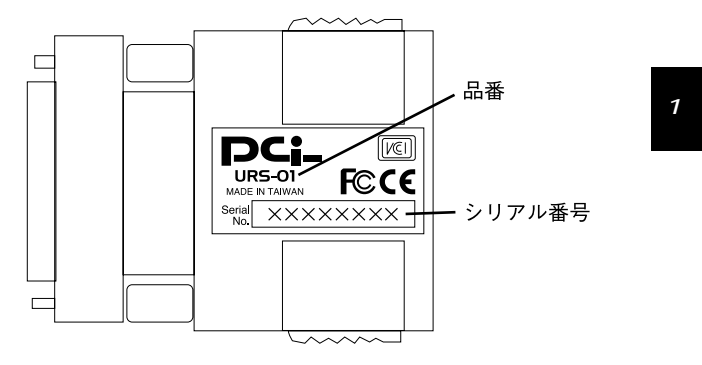

Serial USB Converter

4

図1-2 URS-01本体裏面

品 番:本製品の製品型番です。

シリアル番号:本製品のシリアル番号です。製品外箱に記載されて いるものと同じ番号です。ユーザ登録時に必要とな ります。また、製品故障時などにサポートを受ける 場合にも必要になります。

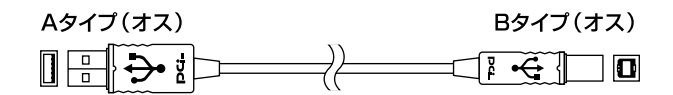

図1-3 USBケーブル

## 1-6 付属ドライバ・ディスケットの内容

付属のドライバ・ディスケットのディレクトリ構成は次のように なっています。

Win95フォルダ Windows95用のドライバです。 Win98フォルダ Windows98用のドライバです。 Windows95へのインストール

第2章

本章では、本製品をWindows95で使用する場合のバージョンの確認およびドライバのインストール方法について 説明します。 Windwos98をご使用になられる場合は、第3章 「Windows98へのインストール」からインストールを開 始してください。

### 第 2 章

6

## 2 - 1 Windows95のバージョンの確認

以下の手順で使用するWindows95がOSR2.1以降であるかどうかを確認してください。

1.「マイコンピュータ] アイコンをダブルクリックし、そこから[コ ントロールパネル] をダブルクリックしてください。

2. [システム] アイコンをダブルクリックしてください。

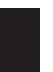

3. [システムのプロパティ] が表示されたら[デバイスマネージャ] タブを選択して[種類別に表示] チェックボタンをチェックして ください。

#### 57740710/174 ? X 1日時 デデバイス マネージャ ホートウェア環境 ハフォーマンス (7) 種類的に表示(1) C: 總相對に表示(c) \$ IK3-7 E CD-ROM 日曜キキード モーヨ ディコクトライプ 8 🗐 F43714 7979 # 2+17-57575 3 A-1 7425 DHO-5 \$ 20x'- 9'02 THO-5 \$-+ KOON & LPT) 773 £:5-32/1-11/37/6 /32 2/40-9 Intel 8207158 PCI to USB Universal Heat Controller USE Root Hub 70/7/00 - 連邦(F) 首都新生! ITTERNO. 閉じる

 表示されているデバイスの一覧に標準で[USB host controller] と表示されていればご使用中のWindows95は、OSR2.1以降で す。

パソコンにUSBポートがあるにもかかわらずデバイスの一覧に [USB host controller]が見つからない場合、Windows95を OSR2.1にバージョンアップするかパソコンのBIOS設定でUSBポ ートを使用可能にする必要があります。この場合、変更手順の詳 細につきましては使用されているパソコンのマニュアルをご確 認の上、製造元にお問い合わせください。 Serial USB Converter ドライバのインストール

> 2 音

8

1.本製品のUSBアップストリームポート (タイプBコネクタ) に付属 のUSBケーブルを接続してください。

2 - 2

 USBケーブルのもう一方の"A"タイププラグをコンピュータの USBポートまたは、USBハブ(本製品をUSBハブに接続して使用す る場合は、必ずUSBハブがセルフ電源で稼動している事を確認し てください)に差し込んでください。

コンピュータのUSBポートに本製品を接続して使用される場合は、コンピュータのどのポートに接続してもかまいません。

3. 本製品をコンピュータのUSBポートまたは、USBハブに接続した 時点で、本製品が自動的にシステムに認識されハードウェアウィ ザードが起動します。「次へ」ボタンをクリックしてください。

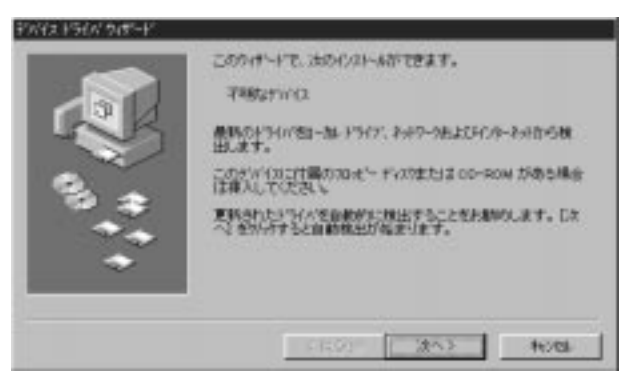

第 2 音

9

4. 本製品付属のドライバディスクをフロッピードライブに入れ、 「場所の指定」ボタンをクリックしてください。コピー元に a:¥win95 と入力して「次へ」ボタンをクリックしてください。

USBハブに本製品を接続してもハードウェアウィザードが開始 されない場合は、使用しているUSBハブに電源が供給されている 事を確認してください。

| CERTSPHILTESTATISEA.70.1 | (2531-6 (参照) をからするとうおがの構成がで | 211  |
|--------------------------|-----------------------------|------|
| ARTED PARAMET            |                             | 8-00 |
|                          |                             |      |

Serial USB Converter

10

5. しばらくすると「このデバイス用の更新されたドライバが見つか りました」と表示されます。ここで[完了]ボタンをクリックして ください。

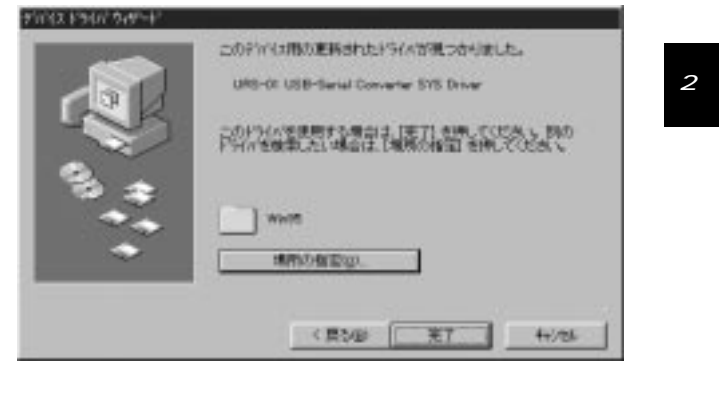

6. ファイルのコピーが開始されます。「ファイルのコピー中」ウィン ドウが消えればインストールは完了です。

第 2 章

11

## 2-3 インストールの確認

ドライバのインストールが終了したら、以下の手順でインストー ルが正常に終了したかどうかを確認してください。

1. [マイコンピュータ] アイコンをダブルクリックし、そこから [コ ントロールパネル] をダブルクリックしてください。

システム] アイコンをダブルクリックしてください。「システムのプロパティ」ウィンドウが表示されるので、[デバイスマネージャ] タブをクリックしてください。

第 2 章

3. ユニバーサルシリアルバスコントローラの左の[+] マークをクリ ックして「URS-01 USB-SerialConverter SYS Driver」が表示され るか確認してください。ポートアイコンの下に「URS-01 USB-SerialConverter SYS Driver」が表示されない、またはアイコンに 「?」や「!」のマークが表示される場合はドライバのインストール が正常に終了していません。2-4 の手順でドライバを一旦削除し てから 2-2 の手順で再度インストールを実行してください。

52560310174 ? X 情報 デバイス マネージャ ハートウィア環境 ハフォーマンス (# 種類的に表示の) (\*) 相純的に表示(2) 18 MP 2:47-57573 . 日日 ハード ディスク むねーク 8 6 72元-ディスクエレローテ B-J S'-H COM & LPTD 373:04-+ USB Serial Port (COMI) J 通信(1+) (DOMI) J 通信本'-+ 000M20 771 1:0-る エニバーザル :メアル パス エイローラ Intel 82971SB PCI to USB Universal Host Controller URS-01 USD-Serial Converter SYS Driver USB Root Hub ③ 汎用 USB //7<sup>4</sup> 310/7400 更新(F) W FREE! INFIOR: 間(る)

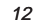

章

## 2-4 本製品の取り外しとドライバの削除

- 1. 最初に本製品に接続されているシリアル機器の電源をOFFにして ください。
- コンピュータまたはUSBハブから本製品を取り外すか、またはケ ーブルを取り外してください。
- 完全にシステムからドライバを削除するには、コントロールパネ ルの「アプリケーションの追加と削除アイコン」をダブルクリッ クして表示されるリストから「URS-01 USB Serial Converter Driver Files」をクリックして選択し「追加と削除」ボタンをクリッ クしてください。
- 4. 次に表示されるウィンドウで「URS-01 USB Serial Converter Driver Files」チェックボックスをチェックして「OK」ボタンをク リックしてください。

| MAG  |
|------|
| 0K   |
| Land |
|      |
|      |
|      |
|      |
|      |
|      |

再度本製品をコンピュータまたはUSBハブに接続した場合は、 2-2「ドライバのインストール」の手順に従って再度インストー ルを行ってください。 第3章 Windows98へのインストール

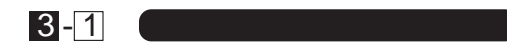

- 1. 本製品のUSBアップストリームポート (タイプBコネクタ) に付属のUSBケーブルを接続してください。
- USBケーブルのもう一方の"A"タイププラグをコンピュータの USBポートまたは、USBハブ(本製品をUSBハブに接続して使用 する場合は、必ずUSBハブがセルフ電源で稼動している事を確認 してください)に差し込んでください。

コンピュータのUSBポートに本製品を接続して使用される場合は、コンピュータのどのポートに接続してもかまいません。

3. 本製品をコンピュータのUSBポートまたは、USBハブに接続した 時点で、本製品がシステムに自動的に認識されハードウェアウィ ザードが起動します。「次へ」ボタンをクリックしてください。

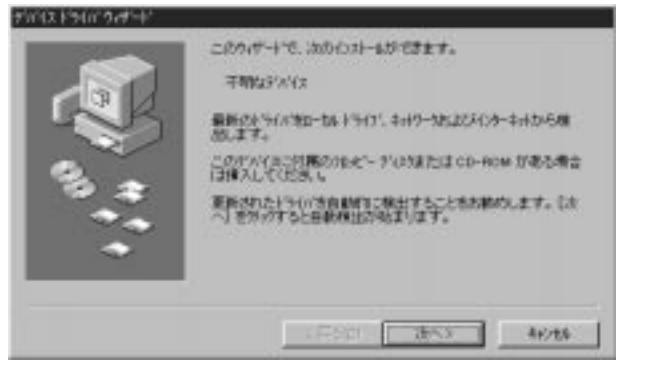

14

第*3章* 

4.「新しいハードウェア」ウィンドウが表示されます。ここで[使用 中のデバイスに最適なドライバを検索する]を選択し、[次へ]ボ タンをクリックしてください。

本製品をUSBハブに接続してもハードウェアウィザードが開始 されない場合は、使用するUSBハブに電源が供給されている事を 確認してください。

5. 検索場所を指定するウィンドウが表示されるので、[検索場所の 指定]のみチェックボックスをチェックし、他の項目のチェック ボックスは、チェックしないでください。本製品付属のドライバ ディスクをフロッピードライブに入れてください。「ファイルの コピー元」に a:¥ win98 と入力して[次へ]ボタンをクリックしま す。

|     | 新しいやう1/12、ハードドライカロドライバテータベースと、次は確実<br>した場所的や特定ないます。 神道登録的でないは、じゃく1 をついうし<br>てださい。<br>「つちいビーティスク ドライクを3                                                                                                    |
|-----|----------------------------------------------------------------------------------------------------|
| 100 | IT CO-ROM PSYSICI                                                                                                    |
| 8.4 | Microsoft Windows Update(g)     StatsM20000(2)     Attention     The second second secon |
| *   | •\$.8).                                                                                                    |
|     |                                                                                                    |

第 3 章

16

### 6.「次のデバイス用のドライバファイルを検索します」と表示され ます。[次へ] ボタンをクリックしてください。

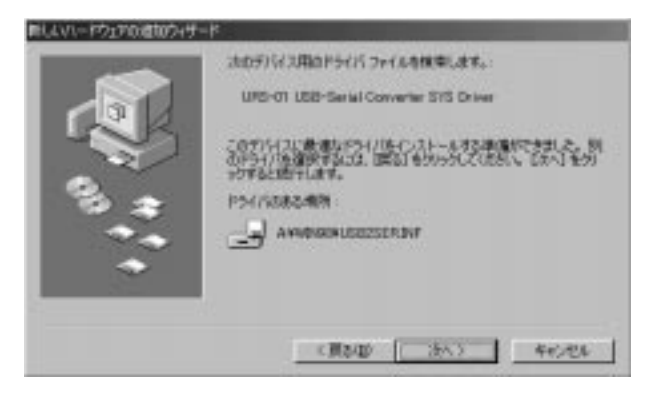

 ファイルのコピーが開始され必要なファイルをシステムにイン ストールします。ファイルのコピーが終了後、メッセージにした がって[完了]ボタンをクリックしてください。続いて「USB Serial Communication port」のインストール中のウィンドウが 表示されインストールが完了します。

## 3-2 インストールの確認

ドライバのインストールが終了したら、以下の手順でインストー ルが正常に終了したかどうかを確認してください。

- 1. [マイコンピュータ] アイコンをダブルクリックし、そこから [コ ントロールパネル] をダブルクリックしてください。
- システム] アイコンをダブルクリックしてください。「システムのプロパティ」ウィンドウが表示されるので、[デバイスマネージャ] タブをクリックしてください。

Serial USB Converter

18

3. ユニバーサルシリアルバスコントローラの左の[+] マークをク リックして「URS-01 USB-SerialConverter SYS Driver」が表示 されるか確認してください。ポートアイコンの下に「URS-01 USB-SerialConverter SYS Driver」が表示されない、またはアイ コンに「?」や「!」のマークが表示される場合はドライバのインス トールが正常に終了していません。3-3 の手順でドライバを一旦 削除してから 3-1 の手順で再度インストールを実行してくださ

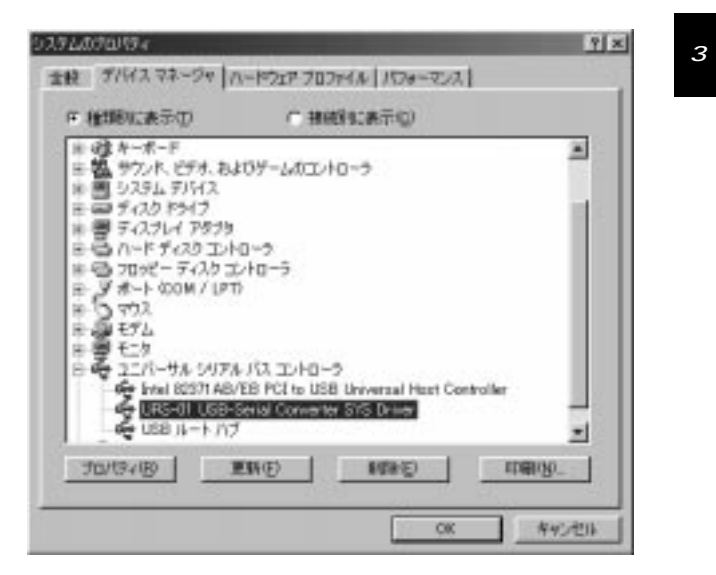

*3* 音

## 3-3 本製品の取り外しとドライバの削除

- 1. 最初に本製品に接続されているシリアル機器の電源をOFFにして ください。
- コンピュータまたはUSBハブから本製品を取り外すか、またはケ ーブルを取り外してください。
- 完全にシステムからドライバを削除するには、コントロールパネ ルの「アプリケーションの追加と削除アイコン」をダブルクリッ クして表示されるリストから「URS-01 USB Serial Converter Driver Files」をクリックして選択し[追加と削除]ボタンをクリッ クしてください。
- 次に表示されるウィンドウで「URS-01 USB Serial Converter Driver Files」チェックボックスをチェックして「OK」ボタンをク リックしてください。

| 100    |
|--------|
| 0.0    |
| Easter |
|        |
|        |
|        |
|        |
|        |
|        |

再度本製品をコンピュータまたはUSBハブに接続した場合は、 3-1「ドライバのインストール」の手順に従って再インストール を行ってください。 第4章 実際に使用する

音

USBポートまたは、USBハブに本製品が接続され、ドライバソフトウエアのインストールが完了すると、本製品は新しいCOMポートとしてシステムに認識されます。COMポートの番号は、利用可能な一番小さい番号がシステムから自動的に割り当てられます。

一般的なシリアル機器を本製品のシリアルポートに接続した場合、接続したシリアル機器の電源スイッチをONにすると、Windowsは使用するシリアル機器を自動認識してハードウェアウィザードを開始します。

シリアル機器のインストールに関しては、使用するシリアル機器のマニュアルをご参照ください。

システムにシリアル機器のドライバが正しくインストールされ れば、本製品は標準のCOMポートと同様の方法で操作が可能です。

接続するシリアル機器が9ピンのコネクタの場合は、本製品に付属の25ピン-9ピン変換アダプタをご使用ください。

以下に、その他のシリアル機器の代表的な接続方法を説明します (シリアル機器には様々な接続・利用方法があり、ここで全てを表記 する事はできませんが、殆どのシリアル機器は以下のいずれかの方 法でインストールする事が可能です)。

20

4 - 1

### 使用するシリアル機器と本製品に 割り当てられたCOMポートの通信条件を 予め合わせておく必要がある場合

 標準のシリアルポートを使用する時と同様にシステムのプロパ ティを開いて[デバイスマネージャ]タブの種類別に表示ラジオ ボタンをチェックします。

一覧にあるポート(COM & LPT)アイコンをダブルクリックする かアイコンのとなりにある「+」をクリックしてください。現在シ ステムに認識されているポートの一覧が表示されます。

| 9200900194                                                                                  |                         | 1           |
|---------------------------------------------------------------------------------------------|-------------------------|-------------|
| 1時 デバイスマネージャ n                                                                              | -10727-7077414 1570-720 | u .         |
| 件 植物吃表示切                                                                                    | (*) 接接到如果示似)            |             |
| <ul> <li>ヨンピューき</li> <li>ヨーク CD-ROM</li> <li>第一〇 CD-ROM</li> <li>第一〇 PONCIA ソケット</li> </ul> |                         | *           |
| 王 22 キーボード<br>※ 25 サント、ビデオ、およ                                                               | 07-14000/Fa-5           |             |
| 日日 925ムガバス<br>日日 ディスクドライフ                                                                   |                         |             |
| 日間 ディスプレイ アタフタ<br>日日 ハード ディスクエント                                                            | d-⇒                     |             |
| B-3 #-> (COM / LPT                                                                          | 210-5                   |             |
| - J ECP 7159 #                                                                              | - F Q.PTD<br>T decised  |             |
| 8-10 702                                                                                    | MIP                     | -1          |
| 30/1941B                                                                                    | 104(E) 1028(E)          | tom/20_     |
| 2 43 23                                                                                     | 80.2                    | s 11 stores |

Serial USB Converter

 2.本製品は、「USB Serial Port(COMx)」と表示され他のシリアルポ ートと同様に通信速度、データビット、パリティ、ストップビッ ト、フロー制御などを設定する事が可能です。「USB Serial Port(COMx)」をクリックして選択し[プロパティ]ボタンをクリ ックします。表示されたウィンドウの[ポートの設定]タブをク リックしてください。

| USB Serial Port (COM2)のプロパティ ? | ×                |
|--------------------------------|------------------|
| 全般   DOS Box ボートの設定   ドライバ     |                  |
|                                |                  |
| ビット/秋少(B): 9500                | 第<br>4           |
| データビット(型): 8                   | 早<br>   <i>早</i> |
| パリティ(만): なし 💌                  |                  |
| ストップ ビット(S): 1                 |                  |
| フロー制御(E): Xon / Xoff 📃         |                  |
|                                |                  |
|                                |                  |
| OK キャンセル                       |                  |

3. 使用するシリアル機器の通信条件に合わせて各設定を変更して 「OK」ボタンをクリックしてください。

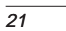

#### 4-2 現在使用しているシリアル機器の接続を 標準のシリアルポートから本製品の シリアルポートに切り替える場合

ポート番号を変更する以外に、本製品のシリアルポートの通信条件を変更する必要がある場合もあります。4-1の手順で現在使用されている標準のCOMポートの設定と同じ通信条件を本製品のシリアルポートに設定してください。ご使用されるシリアル機器の設定が不明な場合は、シリアル機器のマニュアルを参照してください。

## 4-3 使用するシリアル機器が 専用のアプリケーションを使用する場合

ご使用になるシリアル機器の専用アプリケーションのインストール時または、専用アプリケーションのオプション設定で使用する ポートに、本製品に割り当てられているCOMポート番号を選択してください。

通信条件の設定が必要な場合は、4-1の手順を実行するかシリア ル機器の専用アプリケーションから設定してください。

## 🛕 注意

第 4 章

> 使用する専用アプリケーションがシステムに認識されているCOM ポートを全て認識出来ない事があります。例えば本製品にCOM5が 割り当てられているのにアプリケーション自体はCOM1~COM4ま でしか利用出来ない場合は、パソコンの標準COMポート以外の COMポートを一旦システム上から完全に削除して一番最初に本製 品をインストールしてください。

Serial USB Converter

シリアルマウスのサポートについて シリアルマウスを本製品に接続する場合は、マウスを接続した後に コンピュータを再起動する必要があります。

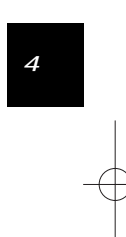

付録A トラブルシューティング

「トラブルかな?」と思われる場合は、以下の点を確認してください。

パソコンのUSBポート、USBハブの"A"ポートまたは、本製品の "B"

- ポートにUSBケーブルが完全に奥まで差し込まれていますか? ケーブルが完全に奥まで差し込まれているか確認してください。
- 本製品に付属のUSBケーブルを使用していますか? 本製品に付属のUSBケーブルをご使用してください。

本製品がUSBハブに接続されている場合、接続されているUSBハ ブには、電源が供給されていますか? 接続されているUSBハブをセルフ電源で駆動してみてください。

シリアル機器の電源は、ONになっていますか? 使用するシリアル機器の電源スイッチをONにしてください。

シリアル機器のシリアルポートと本製品のシリアルポートは確実 に接続されていますか? シリアル機器と本製品の接続を確認してください。

シリアル機器のシリアルポートと本製品をシリアルケーブルで接 続している場合、正しいケーブルを使用していますか? 必ず、シリアル機器に付属ケーブルまたは使用するシリアル機 器のメーカ指定のケーブルをご使用ください。

シリアル機器への出力先ポートとして、システムが本製品に割り 当てられたCOMポート番号を選択していますか? 本製品に割り当てられているCOMポートを選択してください。 Serial USB Converter

接続先のシリアル機器と本製品の通信条件は、同じ設定になって いますか? 接続先のシリアル機器と本製品の通信条件を同じ設定にして

ください。

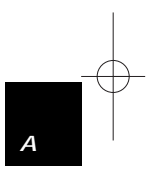

26

付録

Α

USBは、最大127台の機器をツリー状に接続する事が出来、パソ コンを再起動する事無しにケーブルの抜き差しが出来るホットプ ラグなどの機能を備えています。USBで接続されている機器は、 ホストPC内のUSBホストコントローラが全て管理します。これに より従来のリソース(IRQ、DMAなど)を必要とする機器は、USBイ ンターフェイスを備える事によりパソコンのリソース不足を気に する事無く使用する事が可能になります。最大ケーブル総延長距 離は30mまで可能で、各機器間のケーブルの最大長は5mになっ ています。転送速度は、ロースピードモード(1.5Mbps)とハイス ピードモード (12Mbps) の二種類があります。 どのスピードを使 用するかは、それぞれの機器がホスト側に指示するようになって います。USB機器には、接続ミスを防止するためダウンストリー ムポート(タイプBコネクタ)、アップストリームポート(タイプA コネクタ)と呼ばれる二種類の形状の異なるポートがあります。 USB機器を接続する際は、ダウンストリームポートとアップスト リームポートを接続します。ポートの形状さえ合えばどのポート にも接続する事が可能です。またコネクタを接続するだけでシス テムが自動的に認識するプラグアンドプレイにも対応しているた め、使用したい機器を使用したい時に接続して使用する事が出来 ます。USB機器の電源の供給方法は二種類あり、ケーブル内の電 源線を使用するバス電源(100mA以下の低消費電力機器と100~ 500mAの高消費電力機器があります)と必要な電源をACアダプ タなどを使用して取り込むセルフ電源があります。

付録B

USB概要

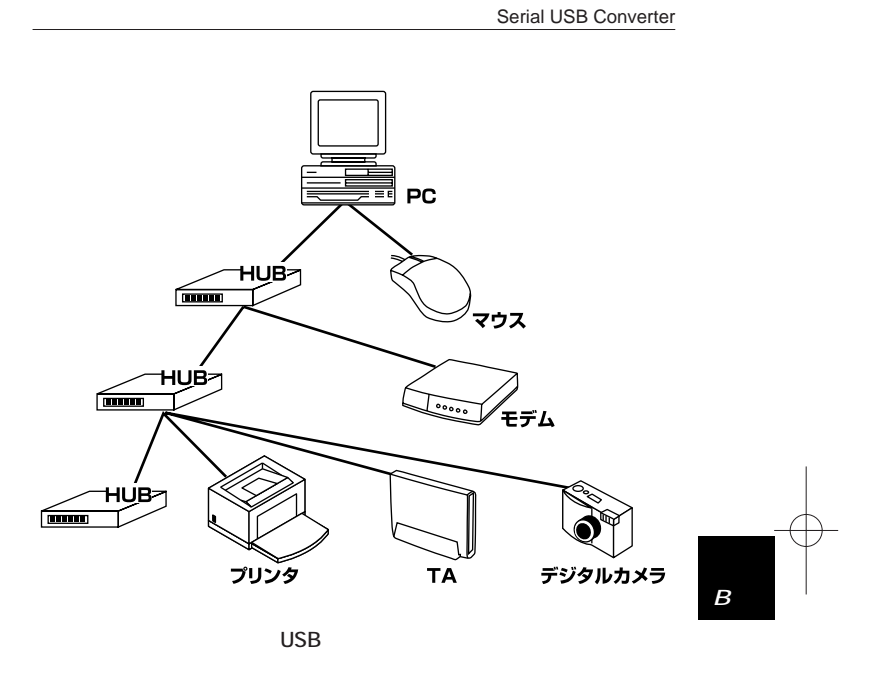

28

付録

R

付録C WindowsCEとの接続

ここでは、本製品がインストールされているコンピュータと、 WindowsCEを搭載したハンドヘルドPCとをUSB経由で接続する場 合の設定について説明します。

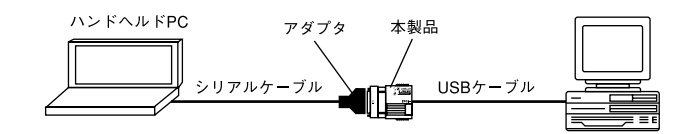

- 本製品がインストールされているコンピュータの電源を入れ、 WindowsCEインストーラCD-ROMをセットして、Windows CE サービスをインストールしてください。インストールの詳細は、 WindowsCEマニュアルを参照してください。
- 2. インストール完了直後に「接続の開始ウィンドウ」と表示されま すので、本製品とハンドヘルドPCをシリアルケーブルを使用し て接続してください。

必ずハンドヘルドPC純正のシリアルケーブルを使用してくださ い。もしシリアルケーブルのコネクタが9ピンの場合は、本製品 に付属の変換アダプタを使用してください。

 「開始」ボタンをクリックします。コンピュータは自動的に自身の COMポートをスキャンしてWindowsCEと接続されているポート を検出します。接続が確立すると、タスクバーのタスクトレー上 に時刻などと並んでケーブル接続アイコンが表示されます。 このステップの詳細につきましては、WindowsCEまたはハンド ヘルドPCのマニュアルを参照してください。 Serial USB Converter

## 🛕 注意

- ・接続を確立する事が出来ない場合は、本製品に割り当てられてい COMポート番号のプロパティで転送速度が19200bpsまたは、 WindowsCE側で設定されている転送速度に設定されているか確 認してください。38400bps以上の転送速度で接続した場合は、 転送速度が遅くなるなどの問題が起こる場合があります。
- ・接続が確立されている状態で本製品に接続されているUSBケーブ ルを抜き差ししないでください。もし抜き差ししてしまった場合 は、パソコンを再起動してください。
- ・ファイルの転送中または、同期中にUSBケーブル、シリアルケー ブルを取り外さないでください。

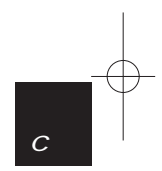

| 付録D    |
|--------|
| ピンアサイン |

| 1  | 13<br> |
|----|--------|
|    |        |
| 14 | 25     |

シリアルコネクタ図

| ピン    | 信号名  |
|-------|------|
| 1     | CGND |
| 2     | TxD  |
| 3     | RxD  |
| 4     | RTS  |
| 5     | CTS  |
| 6     | DSR  |
| 7     | GND  |
| 8     | DCD  |
| 9~19  | N.C. |
| 20    | DTR  |
| 21    | N.C. |
| 22    | RI   |
| 23~25 | N.C. |

| 規格     | USB Spec1.0               |
|--------|---------------------------|
| 電源供給   | USBケーブルからのバス電源            |
| 消費電流   | 100mA(最大)                 |
| 入力コネクタ | USBタイプBプラグ                |
| 出力コネクタ | Db25ピンオス                  |
| 稼動温度   | 5 ~ 40                    |
| 湿度     | 35%~80%(結露しない事)           |
| 素材     | プラスチック                    |
| 重量     | 60 g                      |
| 大きさ    | 55x67x25 (WxDxH)mm        |
| EMI    | FCC ClassB、VCCI ClassB、CE |

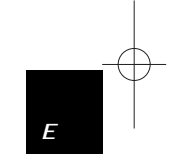

32

付録E

仕様

付 録 D

技術的なご質問、バージョンアップ等のお問い合わせは お気軽に下記へご連絡ください。 なお「ユーザー登録はがき」をご返送またはホームページにて ユーザー登録をおこなっていただいていない場合には、 ー切サポートは受けられませんのでご注意ください。 フリーダイアル:0120-415977

FAX : 03-3256-9207

受付時間 月曜日~金曜日(祭日は除く) 10:00~12:00・13:00~17:00

ご質問の受付やドライバのアップデートを 下記wwwサーバで行なっておりますのでご利用ください。

http://www.planex.co.jp/

E-MAIL: info-planex@planex.co.jp

### プラネックスコミュニケーションズ株式会社

© Copyright 1999 PLANEX COMMUNICATIONS INC. All rights reserved.

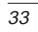

# 質問票

技術的なご質問は、この2ページをコピーして必要事項をご 記入の上、下記FAX番号へお送りください。

プラネックスコミュニケーションズ テクニカルサポート担当行 FAX:03-3256-9207

| 会社名         部署名         名前         電話       FAX         電話       FAX         E-MAIL         製品名       SERIAL USB CONVERTER         製品名       URS-O1         製品名       URS-O1         製造番号       //-ジョン         ソフトウェア       //ージョン         OS       パージョン         ブ(中のパソコンについて       //ージョン         メーカー       //ーレーン         型番          図番 |                    |              |                      |  |
|----------------------------------------------------------------------------------------------------|--------------------|--------------|----------------------|--|
| 部署名 <ul> <li>名前</li> <li>年、月、月、八</li> <li>下、人、人、人、人、人、人、人、人、人、人、人、人、人、人、人、人、人、人、人</li></ul>                                                                                                    | 会社名                |              |                      |  |
| 名前       FAX         電話       FAX         E-MAIL       FAX         製品名       SERIAL USB CONVERTER         製品名       URS-01         製造番号       URS-01         製造都日       IT-ジョン         ウントウェア       バージョン         OS       バージョン         ご使用のパソコンについて       ITージョン         メーカー       ITージョン         型番       ITージョン         型番       ITージョン | 部署名                |              |                      |  |
| 電話     FAX       E-MAIL     FAX       製品名     SERIAL USB CONVERTER       型番     URS-01       製造番号<br>Serial No.     URS-01       製造番号<br>Serial No.     バージョン       ソフトウェア     バージョン       OS     バージョン       ご使用のパソコンについて     バージョン       型番     USBアダプタを使用している場合       メーカー     型番                                                         | 名前                 |              |                      |  |
| E-MAIL       Fernal Serial USB CONVERTER         製品名       SERIAL USB CONVERTER         型番       URS-01         製造番号<br>Serial No.<br>Serial No.       URS-01         ソフトウェア       バージョン         OS       バージョン         ご使用のパソコンについて       バージョン         メーカー       USBアダプタを使用している場合         メーカー       型番         型番                        | 電話                 |              | FAX                  |  |
| 製品名         SERIAL USB CONVERTER           型番<br>Product No.         URS-O1           製造番号<br>Serial No.<br>ソフトウェア           OS         バージョン           ご使用のパソコンについて<br>メーカー           型番<br>USBアダプタを使用している場合           メーカー<br>型番                                                                                                    | E-MAIL             |              |                      |  |
| 製品名 SERIAL USB CONVERTER<br>型番<br>Product No.<br>製造番号<br>Seria No.<br>ソフトウェア<br>0S バージョン<br>ご使用のパソコンについて<br>メーカー<br>型番                                                                                                    |                    |              |                      |  |
| 型番<br>Product No.         URS-01           製造番号<br>Serial No.            ソフトウェア            OS         バージョン           ご使用のパソコンについて            メーカー            USBアダプタを使用している場合         メーカー           型番                                                                                                    | 製品名                | 9            | SERIAL USB CONVERTER |  |
| 製造番号<br>Serial No.     ソフトウェア       OS     バージョン       ご使用のパソコンについて       メーカー       型番       USBアダプタを使用している場合       メーカー       型番                                                                                                    | 型番<br>Product No.  | URS-01       |                      |  |
| ソフトウェア         OS       バージョン         ご使用のパソコンについて         メーカー         型番         USBアダプタを使用している場合         メーカー         型番                                                                                                    | 製造番号<br>Serial No. |              |                      |  |
| OS     パージョン       ご使用のパソコンについて       メーカー       型番       USBアダプタを使用している場合       メーカー       型番                                                                                                    | ソフトウ               | ェア           |                      |  |
| ご使用のパソコンについて         メーカー         型番         USBアダプタを使用している場合         メーカー         型番                                                                                                    | OS                 |              | バージョン                |  |
| メーカー       型番       USBアダプタを使用している場合       メーカー       型番                                                                                                    | ご使用の               | ご使用のパソコンについて |                      |  |
| 型番           USBアダプタを使用している場合           メーカー           型番                                                                                                    | メーカ                | -            |                      |  |
| USBアダプタを使用している場合       メーカー       型番                                                                                                    | 型番                 | è.           |                      |  |
| メーカー           型番                                                                                                    | USBアダプタを使用している場合   |              |                      |  |
| 型番                                                                                                    | メーカ                | -            |                      |  |
|                                                                                                    | 型番                 |              |                      |  |

| トラブル(エラーメッヤ- | ・ジ) 発生時とそ(                              | の且体的な場所 |  |
|--------------|-----------------------------------------|---------|--|
| コンピュータ起動時    | ,,,,,,,,,,,,,,,,,,,,,,,,,,,,,,,,,,,,,,, |         |  |
| USB機器インストール時 |                                         |         |  |
| USB機器構成時     |                                         |         |  |
| USB機器動作時     |                                         |         |  |
| その他          |                                         |         |  |
| 質問内容         |                                         |         |  |
|              |                                         |         |  |
|              |                                         |         |  |
|              |                                         |         |  |
|              |                                         |         |  |
|              |                                         |         |  |
|              |                                         |         |  |
|              |                                         |         |  |
|              |                                         |         |  |
|              |                                         |         |  |
|              |                                         |         |  |
|              |                                         |         |  |
|              |                                         |         |  |
|              |                                         |         |  |

プラネックスコミュニケーションズ株式会社

URS-01\* 99.6.8 3:20 PM ページ37

# 保証規定

この製品は、厳密な検査に合格したものです。保証期間内に、お客様の 正常なご使用状態の元で万一故障した場合には、本保証規定に従い無 償で修理をさせていただきます。

ご購入後1ヵ月以内に発生した故障については初期不良交換対象となります。1ヵ月を過ぎた場合は修理扱いとさせていただきますのでご 了承願います。なお、弊社はセンドバック方式をとらさせていただい ております。

故障の場合には、製品をお客様送料ご負担にて郵送していただき、弊 社まで修理をご依頼ください。

ただし、次のような場合には保証期間内においても、有償修理となります。

- 1. ユーザー登録はがきが返送されていない場合
- 2. 購入日が明記されていない場合
- 3. 取扱上の誤りによる故障及び損傷、不当な修理や改造などをされた 場合
- お買い上げ後の移動、落下または郵送などにより故障、損傷が生じた場合
- 5. 火災、天災、地変、ガス害、または異常電圧により故障、損傷が生じ た場合

保証書は、日本国内においてのみ有効です。 保証期間は、製品お買い上げ日より算定いたします。 保証書は再発行いたしませんので、大切に保管してください。

プラネックスコミュニケーションズ株式会社

# 保証書

弊社の保証規定を必ずご覧ください。

| 保証期間<br>Warranty       | 西暦     | 年      | 月     | 日より                | 1   | 年間 |
|------------------------|--------|--------|-------|--------------------|-----|----|
| 製品名                    | SE     | RIAL I | JSB C | ONVER <sup>-</sup> | TEF | २  |
| 型番<br>Product No.      | URS-01 |        |       |                    |     |    |
| 製造番号<br>Serial No.     |        |        |       |                    |     |    |
|                        |        |        |       |                    |     |    |
| 個人使用 法人使用(チェックしてください。) |        |        |       |                    |     |    |

| 個人でご使用       | 個人でご使用の場合には、個人名、および住所以降の欄にのみご記入ください。 |   |    |  |
|--------------|--------------------------------------|---|----|--|
| フリガナ         |                                      |   |    |  |
| 会社名<br>(個人名) |                                      |   |    |  |
| 部課名          |                                      |   |    |  |
| フリガナ         |                                      |   |    |  |
| 担当者名         |                                      |   |    |  |
| フリガナ         |                                      |   |    |  |
| 住所           | <br>都 府<br>道 県                       |   |    |  |
| 電話           | _                                    | — | 内線 |  |
| FAX          | _                                    | _ |    |  |
| E-MAIL       |                                      |   |    |  |
|              |                                      |   |    |  |
|              |                                      |   |    |  |

プラネックスコミュニケーションズ株式会社

購入店名

所在地

## ユーザー登録について

この度は弊社製品をお買い上げいただき誠にありがとうございます。 弊社では製品をお買い上げいただいたお客様にユーザー登録をお願 いしております。ユーザー登録を行っていただいたお客様には新製 品情報、バージョンアップ情報、キャンペーン情報等さまざまな情報 を提供させていただきます。また、製品の故障等でユーザーサポート をお受けになるにはお客様のユーザー登録が必要となります。ぜひユ ーザー登録を行ってくださいますようお願いいたします。

ユーザー登録は下記弊社インターネットホームページ上で受け付 けております。ホームページ上でユーザー登録を行って戴いたお客 様には抽選でプレゼントを差し上げております。ぜひホームページ上 のユーザー登録をご利用くださいますようお願いいたします。

http://www.planex.co.jp/

インターネットをご使用になれないお客様は、本マニュアル最終 ページのユーザー登録はがきをご使用ください。切り取って必要事項 をご記入の上、弊社宛にご返送ください。インターネット上でユーザ ー登録をされたお客様は、ユーザー登録はがきをご返送いただく必要 はありません。

## ユーザー登録書の記入方法

ユーザー登録書をご記入いただく場合には、以下の事項を参考に してください。

" 製造番号 "には、パッケージ側面に貼られているバーコード シールの "S/N"または商品裏側に記されている内容をご記入 ください。

ユーザー登録書の表面の使用環境を忘れずに必ずご記入くださ い。サポート時の参考情報とさせていただきます。

プラネックスコミュニケーションズ株式会社

お手数ですが 切手を貼り ポストに ご投函下さい。 郵 便 は が き

101-0041

## 東京都千代田区神田須田町 1 -7 ウイン神田高橋ビル 5F

## プラネックスコミュニケーションズ株式会社

『テクニカル・サポート担当』行

### ご使用になっている環境をお知らせください。

| 使用<br>ネットワークOS |  |
|----------------|--|
| 使用OS           |  |
| 使用機種           |  |

## ユーザー登録書

(プラネックスコミュニケーションズ 控)

| 購入日                                                            | 西暦     | 年    | 月     | B    |
|----------------------------------------------------------------|--------|------|-------|------|
| 製品名                                                            | SERIA  | LUSB | CONVE | RTER |
| 型番<br>Product No.                                              | URS-01 |      |       |      |
| 製造番号<br>Serial No.                                             |        |      |       |      |
| 個人使用 法人使用(チェックしてください。)<br>個人でご使用の場合には、個人名、および住所以降の欄にのみご記入ください。 |        |      |       |      |
| フリガナ                                                           |        |      |       |      |
| 会社名<br>(個人名)                                                   |        |      |       |      |
| 部課名                                                            |        |      |       |      |
| フリガナ                                                           |        |      |       |      |
| 担当者名                                                           |        |      |       |      |
| フリガナ                                                           |        |      |       |      |
| 住所                                                             |        |      |       |      |
| 電話                                                             | -      | _    | -     | 内線   |
| FAX                                                            | -      |      | -     |      |
| E-MAIL                                                         |        |      |       |      |
|                                                                |        |      |       |      |
| 購入店名<br>所在地                                                    |        |      |       |      |

切り取り線

# プラネックスコミュニケーションズ株式会社